## TROUBLESHOOT REGISTRATION

student Experience the advectional lowracy

**Description:** This quick guide provides an overview of the Troubleshoot Registration report. **Applies to:** Students

## ACCESS TROUBLESHOOT REGISTRATION

Use **Troubleshoot Registration** to determine why you may be unable to register for a specific Academic Period, Course or Course Section.

1. From the Global Navigation Menu, select the **Academics Hub** dashboard.

2. Under Suggested Links, select Troubleshoot Registration.

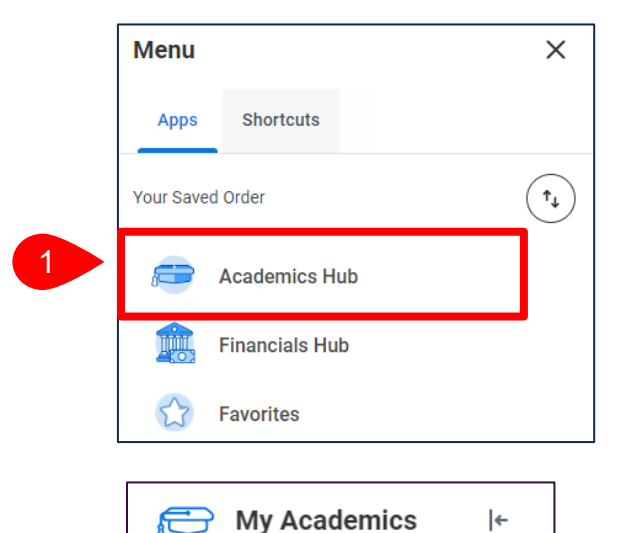

Overview

Academic History

Suggested Links

STU Find Course Sectio...

View My Support Network Troubleshoot Registration

Planning and Registr...

 $\overline{}$ 

<

囘

ဓ

Ð

## TROUBLESHOOT REGISTRATION

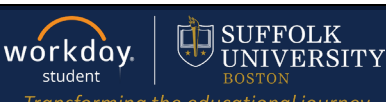

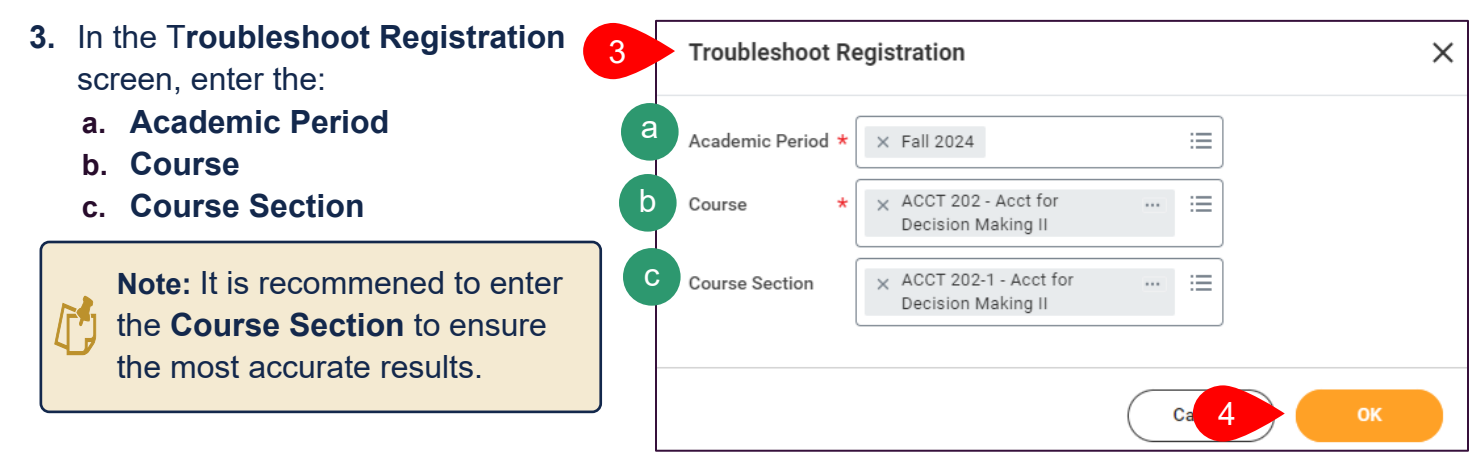

4. Select OK.

## **REVIEW THE TROUBLESHOOT REGISTRATION**

5. Review the Troubleshoot Registration results.

| 5 Troubleshoot Registration                   |                                          |
|-----------------------------------------------|------------------------------------------|
| a Academic Period                             | Fall 2024                                |
| Academic Record                               |                                          |
| b Active Record During Academic Period        | Yes                                      |
| Course                                        | ACCT 202 - Acct for Decision Making II   |
| Course Section                                | ACCT 202-1 - Acct for Decision Making II |
| C Enrollment Window                           | No                                       |
| d Registration Appointments                   | 1                                        |
| e Maximum Credits                             | 18                                       |
| f Enrolled Credits                            | 0                                        |
| g Additional Credits From This Course Section | 3                                        |
| hHolds                                        | 0                                        |

a. Academic Period: Period in which the troubleshooting registration applies.

- **b.** Active Record During Academic Period: Will indicate if the academic record is active during the indicated period.
- **c. Enrollment Window**: Will indicate if the registration window is open to register. A Yes will indicate it is after the Registration Appointment date/time and before the end of the Add/Drop period.
- **d. Registration Appointments**: Will show the number of Registration Appointments for the Academic Period indicated. Click the hyperlink to show the Registration Appointment date and time.
- e. Maximum Credits: Number of maximum credits allowed to register for in an Academic Period.
- f. Enrolled Credits: Number of credits currently registered for in that Academic Period.
- g. Additional Credits From This Course Section: Number of credits from the Course Section selected.
- **h. Holds**: The number will indicate the Holds on the account preventing registration. Click the hyperlink to show the Hold Reason, Description, and Resolution Instructions.

6. Review the **Course** and **Course Section** for details as to why you are eligibile or not eligibile to register for the course.

| Course 6 items                  |              | 2 〒 日                                                                                                  |
|---------------------------------|--------------|----------------------------------------------------------------------------------------------------|
| Restriction                     | Can Register | Details                                                                                                |
| Eligible                        | No           | Student has completed all of the following course(s): ACCT 201 - Acct for Decision Making I            |
| Has Published, Visible Sections | Yes          |                                                                                                    |
| No Duplicate Registrations      | Yes          |                                                                                                    |
| Can Register for Co-Requisites  | Yes          |                                                                                                    |
| Can Repeat                      | Yes          |                                                                                                    |
| Access to Enrollment            | Yes          |                                                                                                    |
| Course Section 4 items          |              | ×= = E                                                                                                 |
| Restriction                     | Can Register | Details                                                                                                |
| Eligible                        | No           | Student has completed all of the following course(s): ACCT 201 - Acct for Decision Making I + With Tok |
| No Duplicate Registrations      | Yes          |                                                                                                    |
| Has Capacity                    | Yes          |                                                                                                    |
|                                 |              |                                                                                                    |

- **a.** Eligible: Yes/No indicates all eligibility requirements for the Course/Course Section have been met.
- **b.** Has Published, Visible Sections: Yes indicates there are Course Sections available in the selected Academic Period.
- **c. No Duplicate Registrations:** Does the Course/Course Section allow a student to register for it more than once.
- **d.** Can Register for Co-Requisites: The Course has a co-requisite and the student is eligible to register for it.
- e. Can Repeat: The student is eligible to register for the Course more than once.

- f. Access to Enrollment: The student is or is not allowed to enroll for the Course due to level.
- g. Has Capacity: Indicates if the course section has seats available.
- h. No Time Conflict Exists: Based on other registrations, will this Course Section conflict.